# Entra a www.udgvirtual.udg.mx

Ingresa a Admisión/Calendario de trámites Bachillerato y Licenciaturas

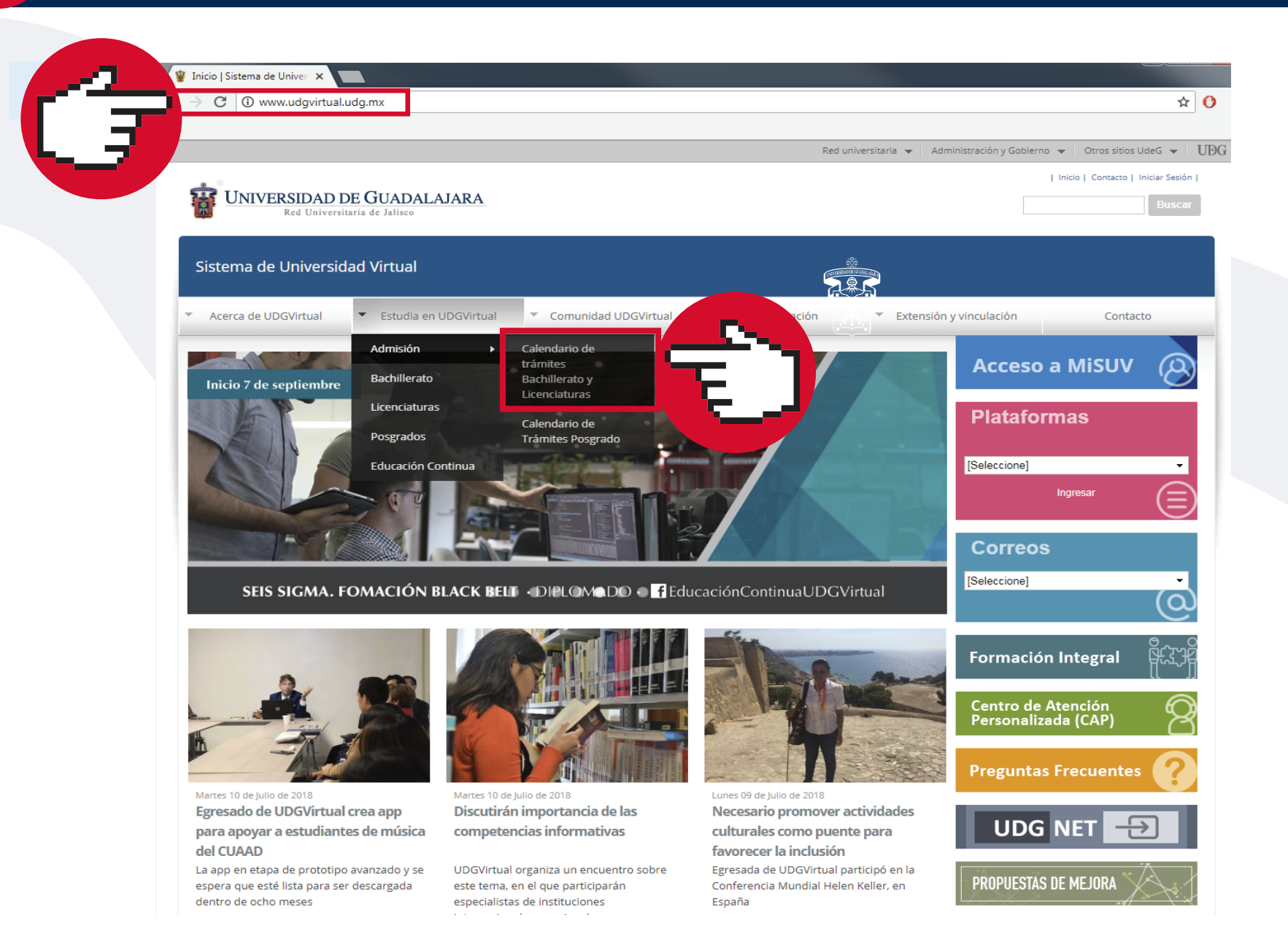

### Da clic en Período de registro de solicitudes de aspiración de primer ingreso

| Sistema de Universidad Virtual                                                         |                        |                                                |                               |
|----------------------------------------------------------------------------------------|------------------------|------------------------------------------------|-------------------------------|
| Acerca de UDGVirtual Estudia en UDGVirtual Comunidad UDGVirtual                        | ual 🔻 Investigación    | <ul> <li>Extensión y vinculación</li> </ul>    | Contacto                      |
| Inicio » Estudia en UDGVirtual » Admisión                                              |                        |                                                |                               |
| Calendario de trámites Bachillerato y Licenciatura                                     | as                     |                                                |                               |
|                                                                                        |                        | Menu                                           |                               |
| CALENDARIO                                                                             |                        | ► Calenda                                      | rio de tramites               |
| ACTIVIDAD                                                                              | FECHA                  | <ul> <li>Guía del</li> <li>Registro</li> </ul> | aspirante<br>de solicitud     |
| Periodo de <b>registro</b> de solicitudes de aspiración de primer ingreso              | 01 al 28 de febrero de | <ul> <li>Formas (</li> <li>Docume</li> </ul>   | de pago<br>entación           |
| Fecha límite para liquidar en LÍNEA y BANCO las órdenes de <b>pago</b> para aspirantes | 02 de marzo de         | Curso de     Dictame                           | e selección<br>n de admitidos |
|                                                                                        | 20 de marzo de         | <ul> <li>Acredita</li> <li>equivale</li> </ul> | ción, revalidación o<br>encia |

| Fecha límite de entrega de <b>documentación</b> |                                                                                                    | 20 de marzo de                   |  |  |
|-------------------------------------------------|----------------------------------------------------------------------------------------------------|----------------------------------|--|--|
|                                                 |                                                                                                    | 09 de julio de                   |  |  |
|                                                 | Periodo para entrega de solicitud de <b>acreditación, revalidación o equivalencia de</b><br>estudios | Del 1 al 23 de marzo de          |  |  |
|                                                 | Periodo para realizar el curso de selección para todos los programas                                 | Del 16 de abril al 21 de mayo de |  |  |
|                                                 | Publicación del dictamen de admisión a Primer Ingreso                                                | 23 de julio de                   |  |  |
|                                                 | Inicio de cursos                                                                                     | 13 de agosto de                  |  |  |

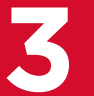

# Da clic a REGÍSTRATE

| WNIVERSIDAD DE GUADALAJARA<br>Red Universitaria de Jalisco                                                                                                    | Inicio   Contacto   Iniciar Sesión  <br>Buscar                                                                                                    |
|----------------------------------------------------------------------------------------------------|----------------------------------------------------------------------------------------------------|
| Sistema de Universidad Virtual                                                                                                    |                                                                                                    |
| Acerca de UDGVirtual Estudia en UDGVirtual Comunidad UDGVirtual Investigación Extensión y v                                                                                                    | vinculación Contacto                                                                                                    |
| Inicio                                                                                                    |                                                                                                    |
| Registro de solicitudes de aspiración                                                                                                    |                                                                                                    |
| Bachillerato y Licenciaturas: Del 01 al 28 de febrero                                                                                                    | Menu                                                                                                    |
| <ol> <li>Da clic en el botón "REGISTRATE", cuida que los datos proporcionados sean correctos<br/>REGISTRATE</li> <li>Al aceptar la solicitud, se te asignará un número de Registro, que debes tener a la mano, ye que con éste realizarás todos tus movimientos<br/>en el sistema.</li> </ol> | <ul> <li>Calendario de tramites</li> <li>Guía del aspirante</li> <li>Registro de solicitud</li> <li>Formas de pago</li> <li>Documentación</li> <li>Curso de selección</li> <li>Dictamen de admitidos</li> </ul> |
| NOTA: No podrás inscribirte a más de un programa educativo de la Universidad de Guadalajara ya que en caso de detectarse doble aspiración, se te cancelará una de ellas.                                                                                                    | <ul> <li>Acreditación, revalidación o<br/>equivalencia</li> </ul>                                                                                                    |

## En el Registro de Solicitud de Ingreso, selecciona el Ciclo y el Tipo de aspiración

#### Registro de Solicitud de Ingreso a la Universidad de Guadalajara

Si has realizado Trámites de Ingreso en Calendarios anteriores, te informamos que el número de registro no te será válido en el calendario actual, DEBERÁS REGISTRAR UNA SOLICITUD NUEVA y obtener un nuevo número de registro.

#### Cada trámite y número de registro solo son válidos para un calendario.

Seleccionar el tipo de aspiración

| Ciclo:              | CICLO 🔻              |
|---------------------|----------------------|
| Tipo de aspiración: | Selecciona un TIPO 💌 |

\*Nota: Para realizar tu registro es necesario tener a la mano tu CURP y tu Número de Seguro Social.

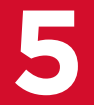

Lee con atención lo que ahí se indica y llena los datos del Registro de Solicitud de Ingreso

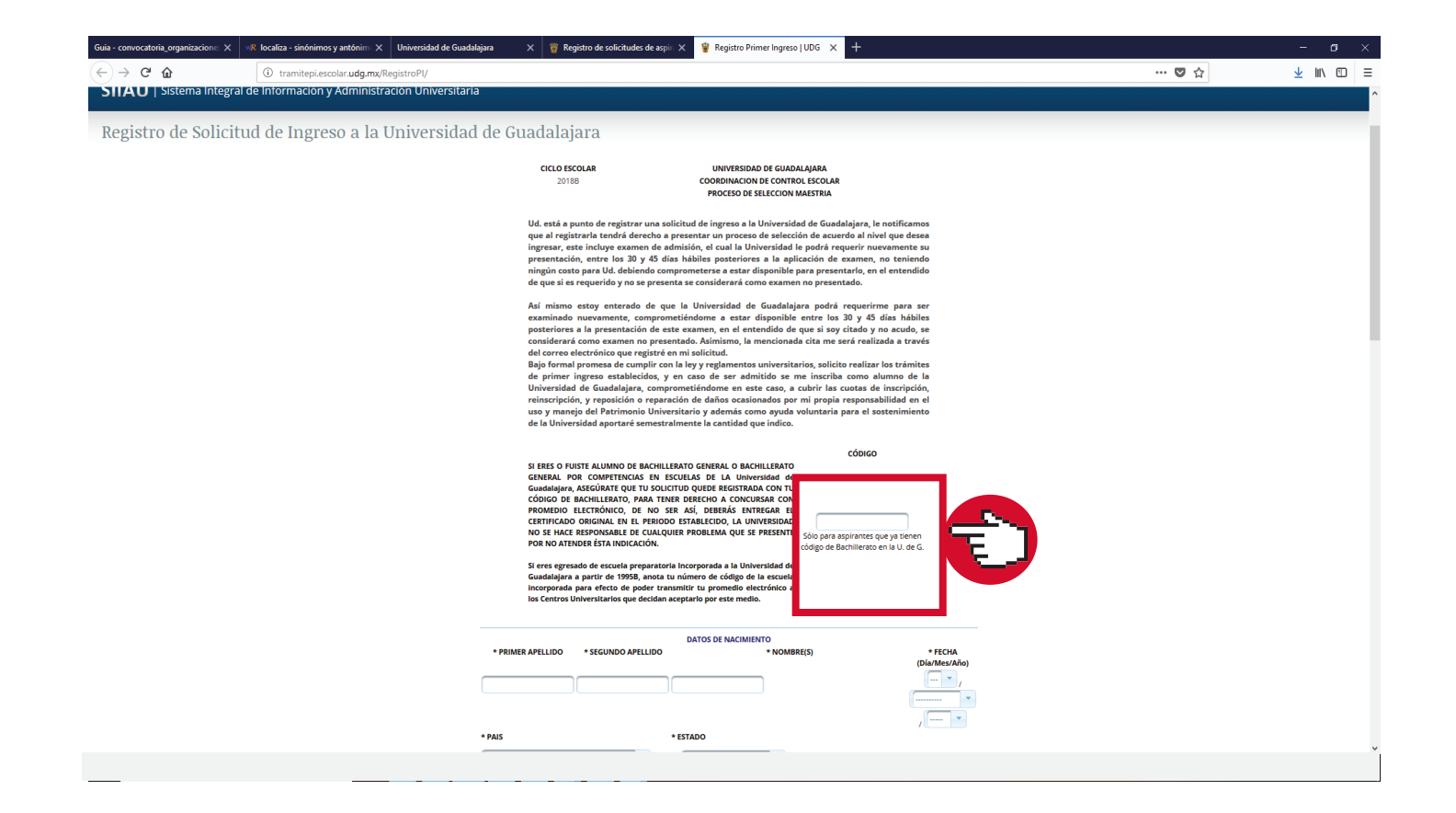

\* El sistema **cuenta** con un tiempo determinado para que culmines el registro, por lo cual te recomendamos tener a la mano:

CURP Número de Seguridad Social (IMSS) Correo electrónico Tipo de sangre

iEsto datos te ayudarán a agilizar tu registro!

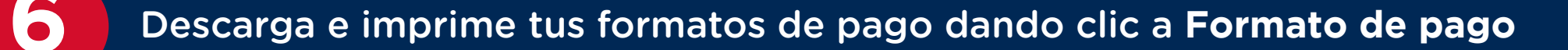

| 1 Información                             | n: Su solicitud fue guardada exitosamente.                                                                                              |
|-------------------------------------------|----------------------------------------------------------------------------------------------------|
| Número de registro                        | ):                                                                                                    |
| Correo electrónico:                       | tu correo@redudg.udg.mx                                                                                                    |
| Ingrese en la págin<br>y contraseña propo | a: www.escolar.udg.mx como aspirante ya registrado con el número de registro<br>vrcionados e IMPRIMA DIRECTAMENTE LOS FORMATOS DE PAGO. |
| Formato de pago                           |                                                                                                    |
| Si deseas que tu r<br>siguiente botón.    | número de registro y tu contraseña sea enviado al correo registrado pulsa el                                                            |
| Enviar correo                             |                                                                                                    |

Da clic en la misma pantalla a Enviar correo

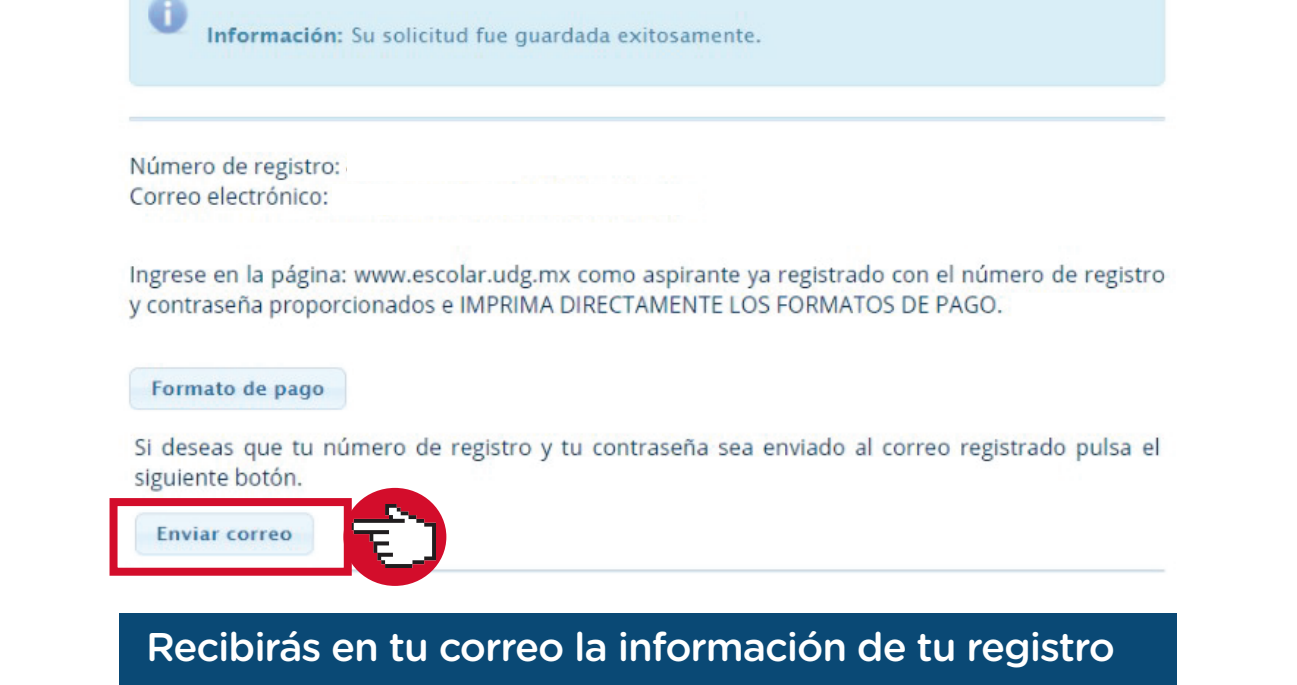

Dudas o informes: Lic. Eréndira Naranjo Arzate, aspirantes@udgvirtual.udg.mx, (33) 3268 8888, ext. 18969 o llama al CAP (Centro de Atención Personalizada) opción 1, Whatsapp (S) 3332688880

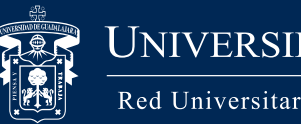

UNIVERSIDAD DE GUADALAJARA

Red Universitaria e Institución Benemérita de Jalisco

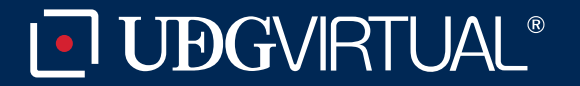